### Security Analytics 10.4 Upgrade

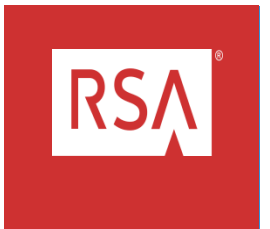

1

# Agenda

- Introduction
- Resources Required
- Preparation
- Upgrade
- Validation

RSĄ

## Introduction

RSA Security Analytics 10.4 Upgrade

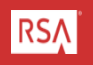

### Introduction

- RSA Security Analytics 10.4 offers a number of new features and improved performance.
- Health & Wellness monitoring capabilities allow a dashboard to review service status and performance.
- The upgrade process is enhanced and improved from previous versions.
  - Many update steps are now performed through the WebUI.
  - Please pay close attention to detail before, during and after the upgrade for a successful upgrade experience.
- This webinar will demonstrate how to prepare, upgrade and validate an SA Server and Decoder appliance.

## Introduction

- This webinar will demonstrate how to prepare, upgrade and validate two SA appliances.
- The webinar will explain the material and then offer brief demonstrations of the process to upgrade
  - An SA Server version 10.3.2
  - An SA Packet Decoder version 10.3.2
- Schedule enough time to complete the upgrade.
  - Upgrading and validating the SA Server will take up to 50 minutes from the time you start the yum update.
  - Upgrading each other appliances will take 15 to 30 minutes.

# Introduction (Continued)

- Have a plan, work the plan.
  - Identify and collect the resources required before you start.
  - Have a list of the required information including:
    - Number and type of appliances.
      - SA Server, SA Packet Decoder
    - Host names and IP Addresses.
      - CSTSAServer05: 192.168.1.
      - CSTPDecoder05: 192.168.1.
    - Ports used by Security Analytics.
      - 50004, 56004, 50104
  - Plan the order you will upgrade data centers and appliances.
    - SA Server
    - SA Packet Decoder

### Preparation

RSA Security Analytics 10.4 Upgrade

### Preparation

- Gather the necessary resources.
- Validate your existing installation.
- Review the SA 10.4 Upgrade Instructions.
- Prepare your upgrade script or plan.
- Stage upgrade files to SA Server.

### **Required Resources**

- Download documentation from SCOL.
  - RSA Security Analytics v 10.4 Release Notes.
  - RSA Security Analytics v 10.4 Upgrade Instructions.
  - <u>https://knowledge.rsasecurity.com/scolcms/set.aspx?id=10407</u>
- Download upgrade files from DLC.
  - sa-v10.4-UpgradePack-EL6.zip (2.5GB)
- Download upgrade files from SCOL.
  - rsa-sa-gpg-pubkeys-10.4.0.1.1116-1.el6.noarch.rpm (11 KB)

### Required Resources (Continued)

- Approved Browser
  - Chrome
  - Firefox
  - Internet Explorer
- SSH tool such as putty
- WinSCP or similar tool

# Validate Existing Environment

Confirm:

- All appliances have sufficient space available on all file systems.
  - Nothing over established thresholds.
  - Nothing at 100% utilization.
- DNS is working.

RSΛ

Confirm

- Contents of /etc/hosts:
  - The localhost entries contain correct host names.
  - There are accurate entries for every appliance in your environment.

| Proot@CSTSAServer05:/tmp                                                                                                    |                                  |                        |           |   |  |  |  |
|----------------------------------------------------------------------------------------------------|----------------------------------|------------------------|-----------|---|--|--|--|
| Session Special Command Window ?                                                                                                    |                                  |                        |           |   |  |  |  |
| Created by NetWitness Installer on Wed Oct 12 23:15:41 UTC 2014<br>127.0.0.1 CSTSAServer05 localhost.localdom localhost<br>::1 CSTSAServer05 localhost.localdom localhost ip6-localhost ip6-loopback |                                  |                        |           |   |  |  |  |
| #CS Test Stack                                                                                                    |                                  |                        |           |   |  |  |  |
| 192.168.1.76                                                                                                    | CSTSAServer05 puppetmaster.local | #SA Server             |           |   |  |  |  |
| 192.168.1.80                                                                                                    | CSTBroker05                      | #Broker                |           |   |  |  |  |
| 192.168.1.78                                                                                                    | CSTConcentrator05                | #Concentrat            | or        |   |  |  |  |
| 192.168.1.62                                                                                                    | CSTPDecoder05                    | #Decoder               |           |   |  |  |  |
| 192.168.1.88                                                                                                    | CSTestWin01                      | #Windows Wo:           | rkstation |   |  |  |  |
| 192.168.1.219                                                                                                    | tick                             | <pre>#ntp source</pre> |           |   |  |  |  |
| ~ ~                                                                                                    |                                  |                        |           | • |  |  |  |

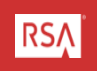

Confirm

- NTP is configured and running on each appliance:
  - chkconfig starts ntpd on runlevel 2, 3, 4 & 5.
  - ntpd is started.
- Clocks are synchronized on each appliance.
  - Run clockdiff -o <target\_appliance> to confirm synchronization.
  - Correct with ntpdate -u <timesource> as necessary.

Verify

- All appliances are currently running SA 10.3.2 or above.
- All services are responsive in the WebUI.
- SSL is set as desired on all services on all appliances.
- All appliances are capturing and aggregating.
- Establish a baseline and make sure you know the state of all appliances to be upgraded.

Verify

- Latest security patches and kernels installed.
- The /boot/grub/grub.conf is booting the expected kernel.
- Verify the kernel versions running on each appliance.

### Validate Existing Environment (Demonstration)

Demonstrate the steps to validate your existing environment.

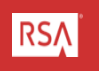

### **Review Upgrade Instructions**

Check

- All appliances are at SA 10.3.2 or above:
  - You may upgrade directly to SA 10.4 from SA 10.3.2 and later versions.
  - Additional steps are required to upgrade older versions.
- All appliances are running EL6.
- Kernels installed on each appliance match the minimum kernel version:
  - Kernel 2.6.32-358.18.1.el6.x86\_64 shipped with SA 10.3.2
  - Kernel 2.6.32-431.17.1.el6.x86\_64 shipped with Q2 Security Patches
  - Kernel 2.6.32-431.23.3.el6.x86\_64 shipped with SA 10.4
- All ports are open between appliances:
  - <u>https://sadocs.emc.com/0\_en-us/090\_10.4\_User\_Guide/100\_SitePlan/NetwrkPorts</u>
  - See Knowledgebase article 29087 for additional ports.
  - See Appendix A of this presentation.

RSΛ

#### Review Upgrade Instructions (Continued)

Update the SA Yum Repository

- Remove the nw-erlang package if present.
- Clean out the repository on the SA Server
  - Disable repository synchronization in the SA WebUI.
  - Delete all files in:
    - /var/netwitness/srv/www/rsa/updates/RemoteRPMs.
    - /var/netwitness/srv/www/rsa/updates/SAUserUploaded.
  - Manually populate the SA Server Update Repository.
- Prepare the Log Collector services (Not part of this demonstration).

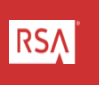

### Review Upgrade Instructions (Continued)

Update the SA Yum Repository

- Update NwIpdbextractor.cfg file. (Not part of this demonstration.)
- Check host name and IP Addresses. (Reviewed in previous steps.)
- Back Up existing configurations
  - See <u>https://sadocs.emc.com/0\_en-</u> us/090\_10.4\_User\_Guide/215\_SysAdmin/BackupRest
  - Backing up configuration will enable a more rapid recover of any unforeseen difficulties during upgrade.

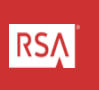

#### Review Upgrade Instructions (Demonstration)

Demonstrate the steps to review your existing environment prior to upgrade

# Upgrade

RSA Security Analytics 10.4 Upgrade

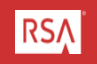

# Upgrade

- Upgrade the Primary SA Server.
  - This takes up to 45 minutes.
  - Don't rush and don't reboot the SA Server prematurely.
- Upgrade Other Appliances.
  - There is a recommended order for upgrading appliances in Appendix D of the upgrade document.
    - SA Server
    - ESA and Malware
    - Decoders
    - Concentrators
    - Broker

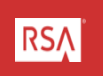

- Upgrade the Primary SA Server
  - Open TWO ssh sessions to the SA Server and logon to the SA Server via a browser
  - Use ssh session 1 to start the upgrade
  - Use ssh session 2 to tail the /var/log/messages during the upgrade

| Proot@CSTSAServer05:~                                                              | Proot@CSTSAServer05:/tmp                       |
|------------------------------------------------------------------------------------|------------------------------------------------|
| Session Special Command Window ?                                                   | Session Special Command Window ?               |
| [root@CSTSAServer05 ~]# tail -f /var/log/messages ^                                | [root@CSTSAServer05 tmp]# yum update -y ]      |
| Tail the /var/log/messages to check<br>status of the upgrade while in<br>progress. | Start the upgrade from a separate ssh session. |

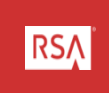

- Upgrade the Primary SA Server.
  - Verify the repository is ready.

yum check-update

yum check-update | grep server

Install the rsa-sa-gpg-pubkeys rpm.

yum install rsa-sa-gpg-pubkeys

# Start the yum upgrade on an SA Server with no Broker service

yum update -y

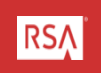

- The yum update command should complete within 30 minutes.
  - Wait for the confirmation in ssh session 1

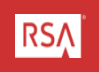

- Reboot the SA Server.
- Wait for the server to restart.
  - 1 to 2 minutes for a virtual machine
  - 7 to 9 minutes for a physical machine
- Connect to ssh session 1 and session 2 again.
- Resume the "tail -f /var/log/messages" command on ssh session 2.
- Jettysrv, the SA WebUI will take 7 to 10 minutes to restart after the appliance is rebooted.
- Allow 15 to 20 minutes for the post-reboot processing to complete.

# Upgrade the Primary SA Server (Demonstration)

• Perform an upgrade on an SA 10.3.2 SA Server virtual machine.

### Upgrade a Decoder Appliance

Upgrade Other Appliances

- In Security Analytics 10.4 most of the upgrade steps for other appliances are performed through the WebUI.
- Only one step must be performed at the CLI.
- There is a recommended order for upgrading appliances. (See Appendix D in the upgrade documentation.)
  - SA Server
  - ESA and Malware
  - Decoders
  - Concentrators
  - Broker

RSΛ

### Upgrade (Continued)

Upgrade a Packet Decoder

- Logon to the SA Server WebUI.
- Open TWO ssh sessions, one to the SA Server and one to the Decoder.
  - Use ssh session 1 to install the public keys and tail the /var/log/messages on the Decoder.
  - Use ssh session 2 to tail the /var/log/messages on the SA Server.
- Logon to the SA Server via a browser.

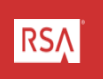

- Go to the Appliance screen and select the Packet Decoder.
- Use the update menu icon to check for updates.
- Once updates are found the "Upgrade to 10.4" button will appear next to the Packet Decoder.
  - Float the mouse pointer over the "Upgrade to 10.4" button to see a list of pending updates.
- DO NOT CLICK "Upgrade to 10.4" YET!

- Go to the ssh session for the Packet Decoder and verify the repository state and install the rsa-sa-gpgpubkeys package:
  - Verify the repository is ready yum check-update | grep nwdecoder
  - Install the rsa-sa-gpg-pubkeys rpm yum install rsa-sa-gpg-pubkeys

- Go to the SA Server WebUI and click "Upgrade to 10.4".
  - Allow 6 t 10 minutes for the upgrade to proceed.
  - Watch the /var/log/messages on the Packet Decoder to monitor the status of the update.
- Check the status of the upgrade.
  - If the update status is "Error" please contact Customer Support.
  - If the update status is "Reboot Required" please reboot the appliance.
- Reconnect to the Packet Decoder via ssh and tail –f /var/log/messages again.

- Reconnect to the Packet Decoder via ssh and tail –f /var/log/messages again.
- Check the status of the upgrade and click "Enable".
  - This will exchange keys between the SA Server and the Packet Decoder.
  - No additional reboot is required after this step.
  - Monitor the /var/log/messages on the SA Server and Packet Decoder
  - Watch the key exchange and other configuration in logs and other log entries to track the upgrade progress.

# Upgrade a Decoder Appliance (Demonstration)

Perform an upgrade on an SA 10.3.2 Packet Decoder virtual machine.

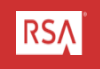

# **Upgrade Additional Appliances**

- Continue upgrading additional appliances using the steps outlined above.
- Follow the steps and upgrade appliances in the established order.
- You may upgrade multiple appliances of the same type simultaneously.
- Validate each appliance after the upgrade.

# Post Upgrade steps

RSA Security Analytics 10.4 Upgrade

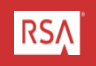

### Post Upgrade Tasks

- Configure SSL ports on appliances.
- Reconfigure Reporting Engine and ESA sources.
- Upgrade MapR to latest components. (Not part of this demonstration).
- Enable or disable IPDBExtractor service device parsers. (Not part of this demonstration).
- STIG the appliance. (Not part of this demonstration).

### Post Upgrade Tasks (Continued)

Configure SSL ports on appliances.

- Open the SA WebUI and select the Decoder service.
- Edit the Decoder service:
  - Change the port from 50004 to 56004
  - Click on the SSL checkbox.
  - Remove the Username.
  - Click "Test Connection".
  - Save the change.

|    | Service        | Decoder       |   |  |  |
|----|----------------|---------------|---|--|--|
|    | Appliance      | CSTPDecoder05 |   |  |  |
|    | Name           | CSTPDecoder05 |   |  |  |
| 1  | Connection Det | ails          |   |  |  |
| ſ  | Port           | 56004         |   |  |  |
| I. | SSL            | $\checkmark$  |   |  |  |
| L  | Username       |               |   |  |  |
|    | Password       | *****         |   |  |  |
|    | Test Connect   | ion           |   |  |  |
|    |                | Cancel Save   | e |  |  |
|    |                | Cancel 584    | 6 |  |  |

### Post Upgrade Tasks (Continued)

Configure Reporting Engine Sources.

- Logon to the SA WebUI and go to the Services screen.
- Select the Broker and Concentrator services after they have been upgraded.
- Edit the Broker and Concentrator services to use the SSL ports (56003 and 56005) like the Decoder service.

### Post Upgrade Tasks (Continued)

Configure Reporting Engine Sources.

- From the WebUI Services go to Reporting Engine > Config > Sources tab.
- Remove any Report sources and add again.
- Confirm the new sources are using the new SSL ports.

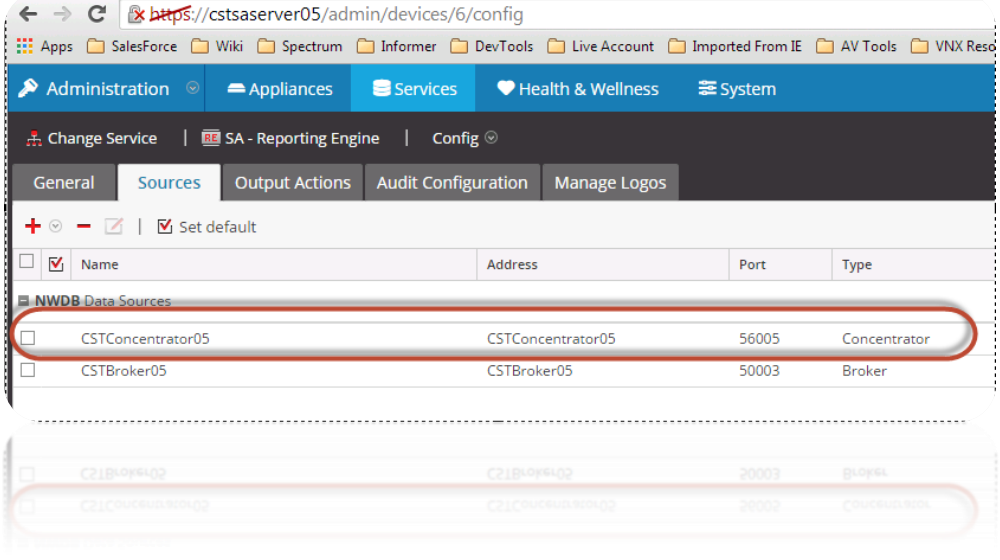

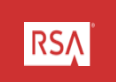

# Wrap Up and Final Thoughts

RSA Security Analytics 10.4 Upgrade

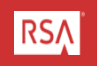

# Wrap Up and Final Thoughts (Continued)

- Plan sufficient time to upgrade appliances.
  - Observe the status of the upgrade carefully.
  - Avoid rebooting appliances unless required by the upgrade process.
  - Don't reboot appliances prematurely.
- Document your upgrade.
  - Keep detailed notes during your upgrade process.
    - Document the upgrade process.
    - Note start and stop time for steps for each appliance.
  - Consider recording your upgrade sessions even if you can't share the recordings with Support.
  - These notes will be helpful if you need to open a case in the event of complications.

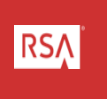

# Wrap Up and Final Thoughts (Continued)

- Appliances of the same type can be updated simultaneously.
  - Follow the upgrade order.
  - Don't upgrade more appliances than you can observe and validate simultaneously.
  - Validate your appliances early in the post-update process.
  - Confirm services are working before proceeding to upgrade other appliances.

### How To Contact RSA Technical Support

- Should you need assistance with your upgrade, please contract RSA Technical Support using any of the following:
  - SCOL <u>https://knowledge.rsasecurity.com</u>
  - Email: nwsupport@rsa.com
  - Phone: 800.995.5095, Option 9

# Appendix A: Ports

RSA Security Analytics 10.4 Upgrade

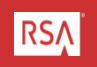

### SA 10.4 Ports

| Device/Service        | Port(s) /Security<br>Analytics Core<br>Non-SSL | Security<br>Analytics<br>Core SSL | Device/Service         | Port(s) /Security<br>Analytics Core<br>Non-SSL | Security<br>Analytics<br>Core SSL |
|-----------------------|------------------------------------------------|-----------------------------------|------------------------|------------------------------------------------|-----------------------------------|
| Appliance             | 50006                                          |                                   | ESA                    | 50030                                          |                                   |
| Appliance (REST)      | 50106                                          |                                   | HBase Master           | 60000                                          |                                   |
| Archiver              | 50008                                          | 56008                             | Treident Management    | 50000                                          |                                   |
| Archiver (REST)       | 50108                                          |                                   | Incident Management    | 50040                                          |                                   |
| Broker                | 50003                                          | 56003                             | IPDB Extractor         | 50009                                          |                                   |
| Broker (REST)         | 50103                                          |                                   | IPDB Extractor         | 50025                                          | 56025                             |
| rsaCAS                | 50010                                          |                                   | IPDB Extractor (REST)  | 50125                                          |                                   |
| CLDB                  | 7222                                           |                                   | JobTracker             | 9001                                           |                                   |
| CLDB JMX Monitor port | 7220                                           |                                   | JobTracker Web         | 50030                                          |                                   |
| CLDB Web Port         | 7221                                           |                                   | Local Log Collector    | 50001. Pulls from                              | 56001                             |
| Concentrator          | 50005                                          | 56005                             | (NwLogCollector on Log | Remote Log                                     |                                   |
| Concentrator (REST)   | 50105                                          |                                   | Decoder)               | Collector through                              |                                   |
| Decoder               | 50004                                          | 56004                             |                        | 5671                                           |                                   |
| Decoder (REST)        | 50104                                          |                                   | LDAP                   | 389                                            |                                   |

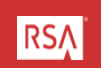

# SA 10.4 Ports (Continued)

| Device/Service                                           | Port(s) /Security<br>Analytics Core<br>Non-SSL          | Security<br>Analytics<br>Core SSL | Device/Service                                           | Port(s) /Security<br>Analytics Core<br>Non-SSL          | Security<br>Analytics<br>Core SSL |
|----------------------------------------------------------|---------------------------------------------------------|-----------------------------------|----------------------------------------------------------|---------------------------------------------------------|-----------------------------------|
| Log Decoder                                              | 50002                                                   | 56002                             | Log Decoder                                              | 50002                                                   | 56002                             |
| Log Decoder (REST)                                       | 50102                                                   |                                   | Log Decoder (REST)                                       | 50102                                                   |                                   |
| Log Decoder Protobuf                                     | 50202                                                   |                                   | Log Decoder Protobuf                                     | 50202                                                   |                                   |
| Log Decoder Protobuf                                     | 56202                                                   |                                   | Log Decoder Protobuf                                     | 56202                                                   |                                   |
| Log Decoder Syslog                                       | 514                                                     |                                   | Log Decoder Syslog                                       | 514                                                     |                                   |
| Log Decoder Syslog                                       | 6514                                                    |                                   | Log Decoder Syslog                                       | 6514                                                    |                                   |
| Malware Analysis                                         | 60007                                                   |                                   | Malware Analysis                                         | 60007                                                   |                                   |
| MFS Server                                               | 5660                                                    |                                   | MFS Server                                               | 5660                                                    |                                   |
| NFS                                                      | 2049                                                    |                                   | NFS                                                      | 2049                                                    |                                   |
| NFS Management                                           | 9998                                                    |                                   | NFS Management                                           | 9998                                                    |                                   |
| NFS Monitor (For HA)                                     | 9997                                                    |                                   | NFS Monitor (For HA)                                     | 9997                                                    |                                   |
| NFS Port Mapper                                          | 111                                                     |                                   | NFS Port Mapper                                          | 111                                                     |                                   |
| Remote Log Collector<br>(NwLogCollector on remote<br>VM) | 50001, Pushes to<br>Local Log Collector<br>through 5671 | 56001                             | Remote Log Collector<br>(NwLogCollector on<br>remote VM) | 50001, Pushes to<br>Local Log Collector<br>through 5671 | 56001                             |
| Reporting Engine                                         | 51113                                                   |                                   | Reporting Engine                                         | 51113                                                   |                                   |

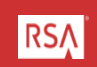

### Appendix B: Update the Repository Manually

RSA Security Analytics 10.4 Upgrade

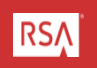

### Update the SA Repository Manually

- In some cases uploading large .zip files to an SA Server fails.
- This is more likely in virtual environments.
- It is possible to manually update the SA Server repositories using the following steps.

# Update the SA Repository Manually (Continued)

Manually update the files to the SA Server and create the repo with these steps.

- Disable repository synchronization in the SA WebUI
- Delete all files in:
  - /var/netwitness/srv/www/rsa/updates/RemoteRPMs
  - /var/netwitness/srv/www/rsa/updates/SAUserUploaded
- Use SCP or WinSCP to move the .zip file to the SA Server in /var/netwitness/srv/www/rsa/updates/
- Unzip the update.zip file into /var/netwitness/srv/www/rsa/updates/SAUserUploaded
- From /var/netwitness/srv/www/rsa/updates/ run the "createrepo ." command.
- Run "yum clean all" and "yum check-update" from the command line to verify the repository.
- Verify the update files in the SA WebUI.